1. はじめに

メールシステムを利用する前に行うべき、メールの送受信確認手順について説明します。

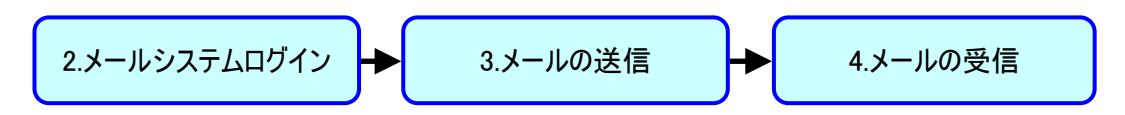

2. メールシステムログイン

ウェブブラウザから、ご利用先のメールシステムに応じた、URLへアクセスしてください。

| 八王子キャンパスの方 | https://mail.google.com/a/main.teikyo-u.ac.jp/  |
|------------|-------------------------------------------------|
| 医学部の方      | https://mail.google.com/a/med.teikyo-u.ac.jp/   |
| 薬学部の方      | https://mail.google.com/a/pharm.teikyo-u.ac.jp/ |
| 福岡キャンパスの方  | https://mail.google.com/a/fmt.teikyo-u.ac.jp/   |
| 事務職の方      | https://mail.google.com/a/teikyo-u.ac.jp/       |

「帝京大学 メールシステム」のログイン画面を表示します。

「ユーザ名」と「パスワード」を入力し、「ログイン」ボタンをクリックします。

| D ログイン    |                                                     |
|-----------|-----------------------------------------------------|
| ← ⇒ C' fi | 😰 😹 👔 👔 👔 👔 👔 👔 👔 👔 👔 👔 👔 👔 👔                       |
|           | 帝京大学 メールシステム                                        |
|           | ログイン<br>ユーザー名:<br>パスワーF:                            |
|           | <u>パスワードの変更</u>                                     |
|           | Copyright © Teikyo university. All Rights Reserved. |
|           |                                                     |

3. メールの送信

画面左上の「作成」ボタンをクリックします。

| M 受信トレイ (3) - mailtest@               | te ×                                    |                                             |                           |
|---------------------------------------|-----------------------------------------|---------------------------------------------|---------------------------|
| ← → C 🖍 🔒 htt                         | ps://mail.google.com/mail/?shva=1#inbox | <                                           | ♦ ☆                       |
| +You 検索 画像 ;                          | <b>メール</b> ドライブ カレンダー サイト グル            | レーブ 連絡先 もっと見る・                              |                           |
| Google                                |                                         | × Q                                         | mailtest@teikyo-u.ac.jp 👻 |
| メール・                                  | □ - C その他 -                             | 1–3                                         | /3 < > 🌣 -                |
| 作成                                    | 🗌 🚖 📄 Gmail チーム                         | Gmailの新しい受信トレイを使用するためのヒント - test る          | <sup>K</sup> ん Gmail      |
| <mark>受信トレイ (3)</mark><br>スター付き<br>重要 | 🗌 🕁 📄 Google Apps チーム                   | Google Apps で Gmail を使用する方法 - test さん Gmail | と Google , 10月15日         |
|                                       | 🗌 🚖 🗅 Gmailチーム                          | 携帯端末向け Gmail を入手する - test さん Gmail を携帯が     | 端末でお試し 10月15日             |

画面右下に、「新規メッセージ作成ウィンドウ」が表示されます。 ここでは、自分宛にメールを作成し、送信します。

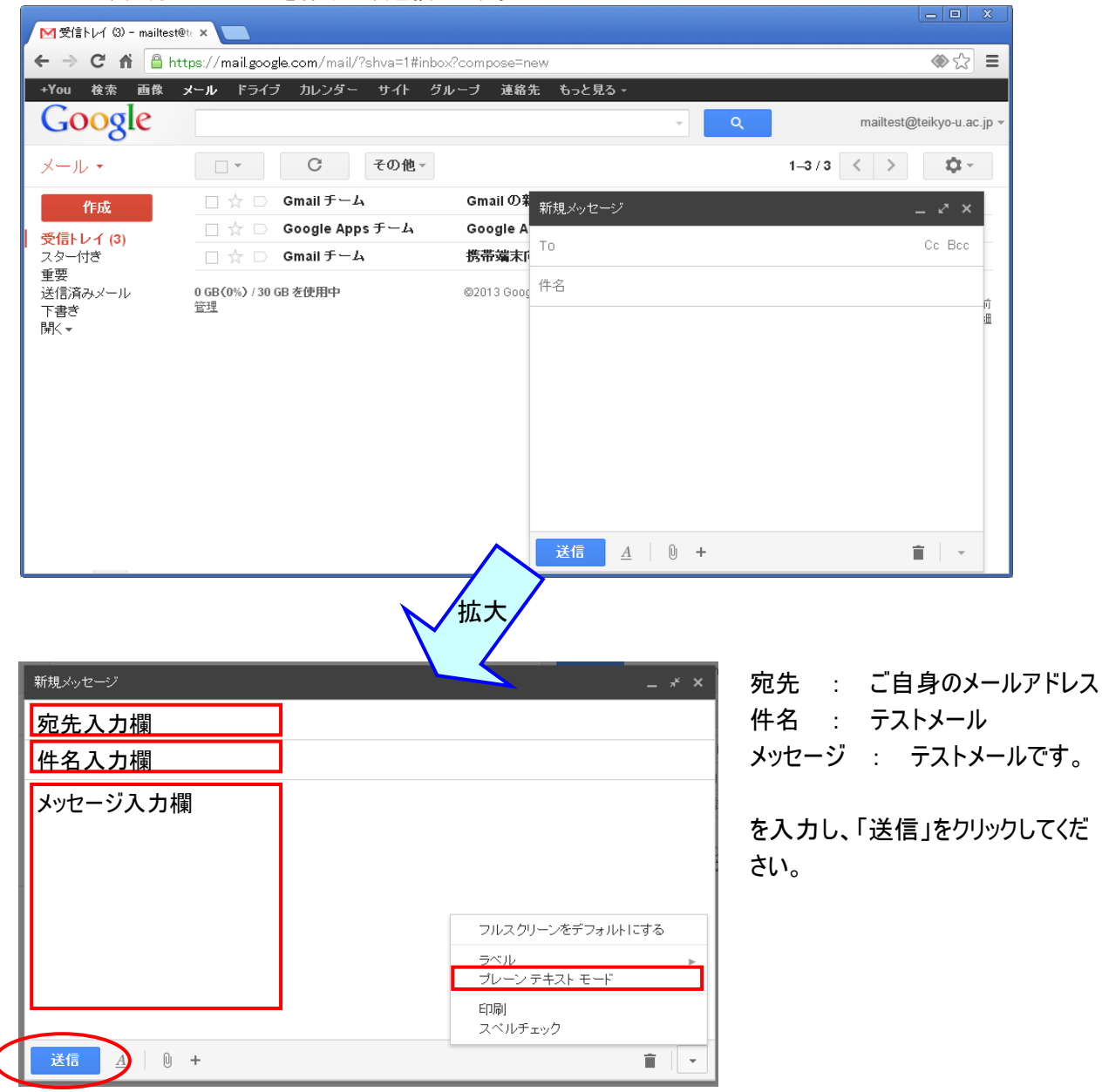

注意) メールを送る場合には、必ず画面右下の「▼」をクリックし、「プレーンテキストモード」を選択し、送信 するようにしてください。

メール送信後、受信メールのリストが表示され、一番上に、先ほど送信したメールが表示されています。

|                         |                                          |                                                                                                    | _ <b>D</b> X                       |
|-------------------------|------------------------------------------|----------------------------------------------------------------------------------------------------|------------------------------------|
| M 受信トレイ (4) - mailtest@ | Pte ×                                    |                                                                                                    |                                    |
| ← → C ni 🔒 ht           | tps://mail.google.com/mail/?shva=1#inbox |                                                                                                    | ♦ ☆                                |
| +You 検索 画像              | メール ドライブ カレンダー サイト グループ                  | 連絡先 もっと見る -                                                                                                 |                                    |
| Google                  |                                          | - Q                                                                                                    | mailtest@teikyo-u.ac.jp 👻          |
| メール・                    | □ ▼ C その他 ▼                              | 1-4/4                                                                                                    | > \$                               |
| 作成                      | 🗌 🕁 📄 自分 🛛 テス                            | <b>ストメール</b> - テストメールです。                                                                                    | 20:25                              |
| 受信トレイ (4)               | 🗌 📩 🗅 Gmailチーム Gm                        | <b>mailの新しい受信トレイを使用するためのヒント</b> - test さん Gma                                                               | ail C. 10月15日                      |
| スター付き                   | 🗌 📩 🗋 Google Apps チーム 🛛 Go               | oogle Apps で Gmail を使用する方法 - test さん Gmail と Goog                                                           | gle, 10月15日                        |
| 重要<br>送信済みメール           | 🗌 🕁 🗅 Gmailチーム 携行                        | <b>帯端末向け Gmail を入手する</b> - test さん Gmail を携帯端末でお                                                            | 試し 10月15日                          |
| 下書き<br>開< ▼             | <b>0 GB(0%)/30 GB を使用中</b> ©20<br>管理     | 013 Google - <u>利用規約</u> - <u>ブライバシー ポリシー</u> -<br><u>プログラム ポリシー</u> 前回のアカウ<br>Powered by <b>Google</b> アカ・ | ント アクティビティ: 29分前<br>ウント アクティビティの詳細 |

#### 4. メールの受信

受信メールのリストの中から、受信を確認するメールを選択します。 送信者名や件名などの部分をクリックしてください。 ここでは例として、赤枠のメールをクリックします。

| M 受信トレイ (4) - mailtest | Øte 🗙 📃                                  |                                                                                                    |                                            |
|------------------------|------------------------------------------|----------------------------------------------------------------------------------------------------|--------------------------------------------|
| ← → C 🖍 🔒 ht           | tps://mail.google.com/mail/?shva=1#inbox |                                                                                                    | ♦ ☆                                        |
| +You 検索 画像             | <b>メール</b> ドライブ カレンダー サイト グル             | ーブ 連絡先 もっと見る -                                                                                     |                                            |
| Google                 |                                          | ▼ Q                                                                                                | mailtest@teikyo-u.ac.jp 👻                  |
| メール・                   | □ - C その他 -                              |                                                                                                    | 1-4/4 < > 🔯 -                              |
| 作成                     | □ ☆ 🖻 自分                                 | <b>テストメール</b> - テストメールです。                                                                          | 20:25                                      |
| 受信トレイ (4)              | 🗌 ☆ 📄 Gmail チーム                          | Gmail の新しい受信トレイを使用するためのヒント                                                                         | - test さん Gmail の 10月15日                   |
| スター付き                  | 🗌 🏠 📄 Google Apps チーム                    | Google Apps で Gmail を使用する方法 - test さ/                                                              | GmailとGoogle, <b>10月15日</b>                |
| 重要<br>送信済みメール          | 🗌 🛧 🗋 Gmail チーム                          | 携帯端末向け Gmail を入手する - test さん Gmail                                                                 | を携帯端末でお試し 10月15日                           |
| 下書き<br>開< ▼            | 0 GB (0%) / 30 GB を使用中<br>管理             | ©2013 Google - <u>利用規約</u> - <u>ブライバシー ポリシー</u> -<br><u>プログラム ポリシー</u><br>Powered by <b>Google</b> | 前回のアカウント アクティビティ: 29分前<br>アカウント アクティビティの詳細 |

### メールの内容が表示されます。

| ▶ テストメール - mailtest@                                                                   | teik × 📃                                                                                             |                             |
|----------------------------------------------------------------------------------------|----------------------------------------------------------------------------------------------------|-----------------------------|
| ← → C ⋒ 🔒                                                                              | nttps://mail.google.com/mail/?shva=1#inbox/141dac314dae0634                                          |                             |
| +You 検索 画像                                                                             | メール ドライブ カレンダー サイト グループ 連絡先 もっと見る・                                                                   |                             |
| Google                                                                                 | · · · · · · · · · · · · · · · · · · ·                                                                | Q mailtest@teikyo-u.ac.jp ▼ |
| メール・                                                                                   | <ul> <li>         ・         ・         ・</li></ul>                                                    | → 1/4件 < > 尊→               |
| 作成                                                                                     | テストメール 😑 👳 🗈 🛛                                                                                       | ÷ 2                         |
| <ul> <li>受信トレイ (3)</li> <li>スター付き</li> <li>重要</li> <li>送信済みメール</li> <li>下書き</li> </ul> | ■ test mail <mailtest@telkyo-u.ac.jp> 20:25 (51分前) ☆ To 自分 •<br/>テストメールです。</mailtest@telkyo-u.ac.jp> | <b>▲</b> -                  |
| 觲<▼                                                                                    | - クリックして <u>返信、全員に返信</u> 、または <u>転送</u>                                                              |                             |
|                                                                                        | 0 GB(0%) / 30 GB を使用中<br>管理<br>管理<br>Powered by Google アカウント アクティビ<br>ののアカウント アクティビ                  | (ティ: 51分<br>前<br>ティの詳細      |

画面上部の「矢印」ボタンをクリックすると前の画面に戻ります。 新着メールは、未読メールとして送信者名や件名、受信時刻が太字で表示されますが、メールを一度開くな どした既読メールは、太字でなくなります。

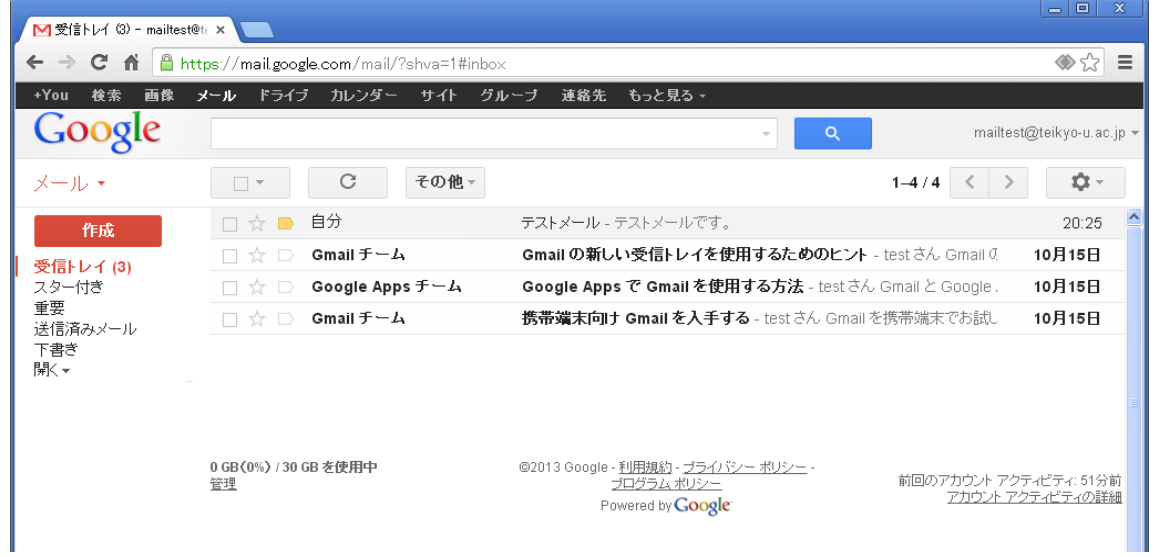

以上が、「メールの送信」~「メールの受信」の一連の流れとなります。